## Lampiran 1. Hasil Turnitin Tugas Akhir

| ORIGINALITY BEFORT                                              |                 |
|-----------------------------------------------------------------|-----------------|
| 22% 22% 2% 13                                                   | %<br>ENT PAPERS |
| RMARY BOURCEB                                                   |                 |
| 1 123dok.com                                                    | 5%              |
| 2 Submitted to Sultan Agung Islamic University<br>Student Paper | 5%              |
| 3 es.scribd.com                                                 | 4%              |
| 4 id.123tok.com                                                 | 2%              |
| 5 fib.unnes.ac.id                                               | 1%              |
| 6 repository.usu.ac.id                                          | e 1%            |
| 7 repositori.uin-alauddin.ac.id                                 | 1               |
| 8 repositori.umsu.ac.id                                         | 1%              |
| UNISSULA<br>جامعة بسلطان أجوني الإسلامية                        |                 |
| 9 Internet Source                                               | 1%              |
| 10 invaleed.web.id                                              | 1%              |
| 11 text-id.123dok.com                                           | 1%              |
| id.scribd.com                                                   | 1.              |

Exclude quotes Off Exclude bibliography Off

## Lampiran 2. Cara menjalankan simulasi program ETAP

1. Membuat Single Line Diagram pada ETAP

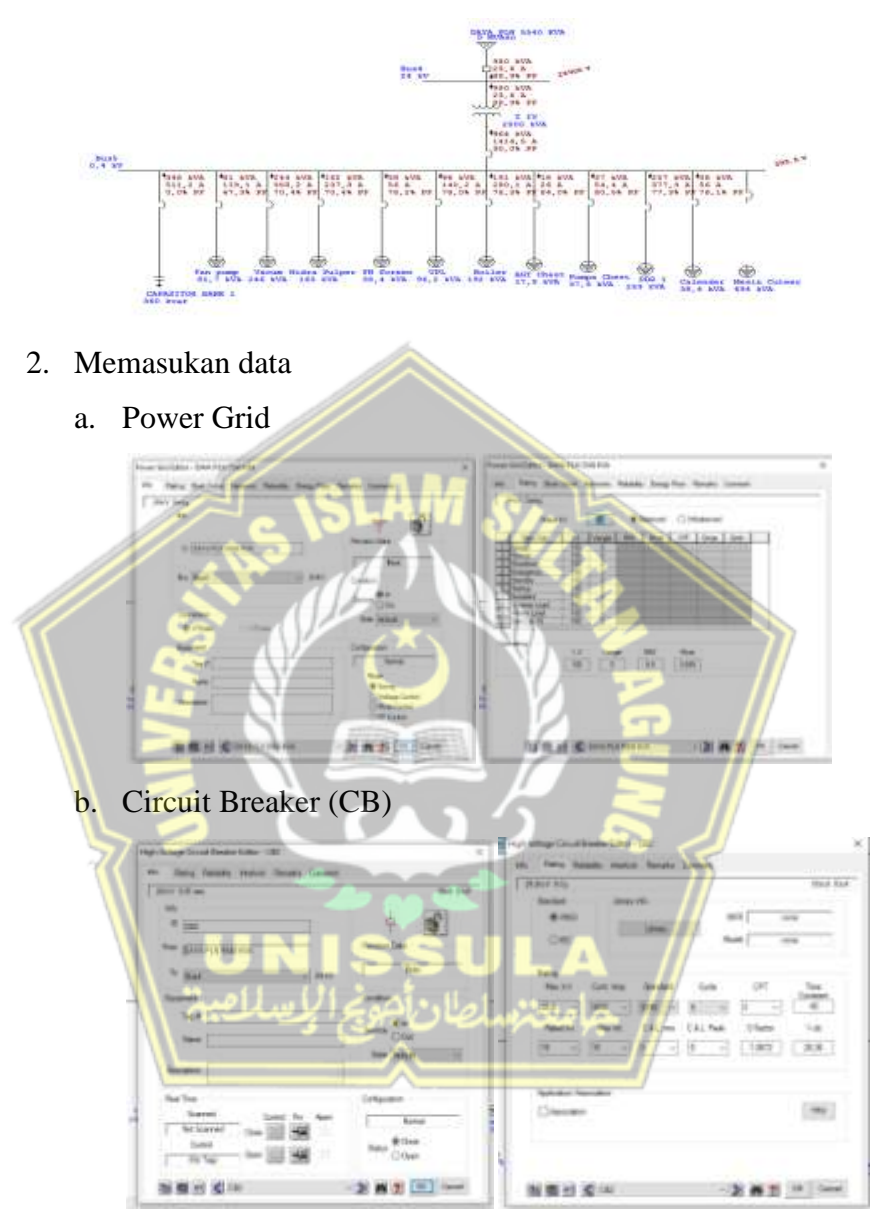

c. Transformator

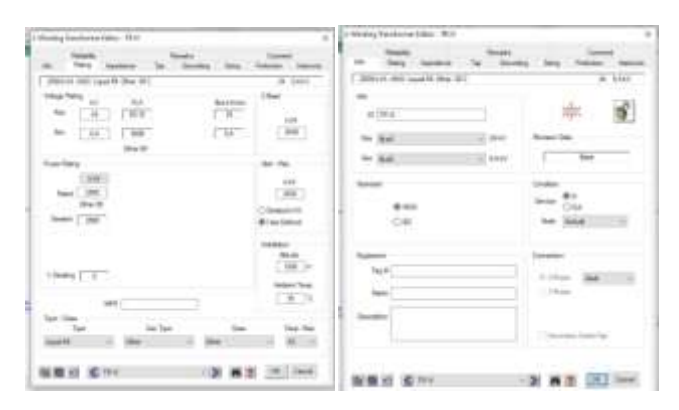

d. Motor Induksi

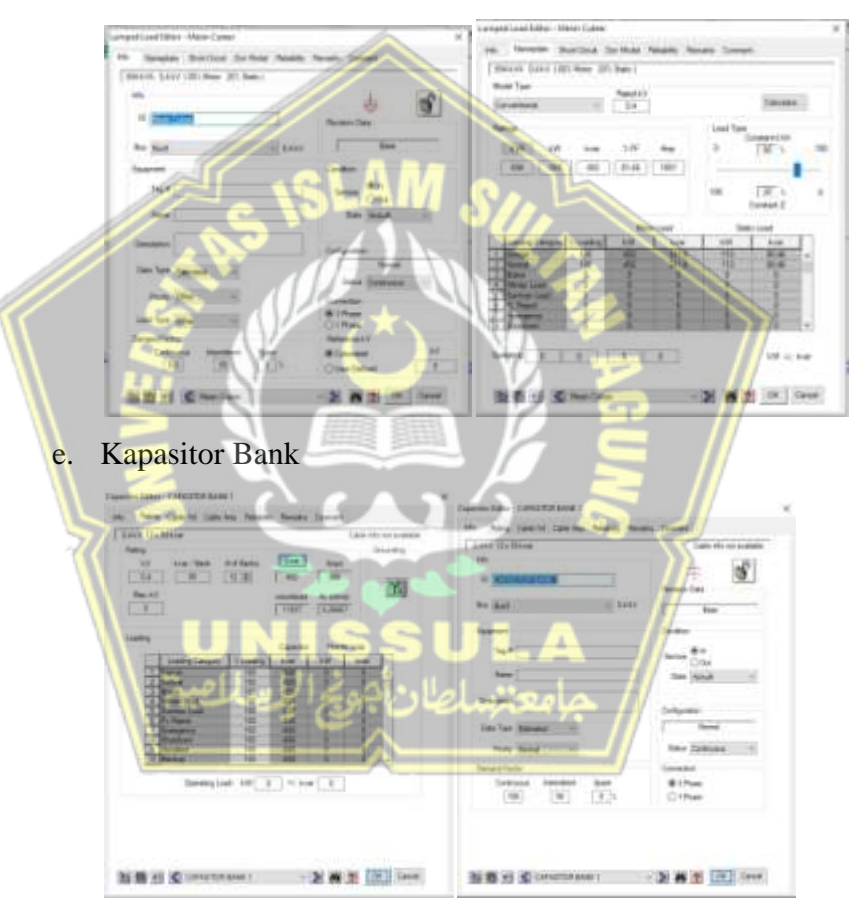

- 3. Menjalankan Program
  - a. Pilih Load Flow Analysis pada menu toolbar program

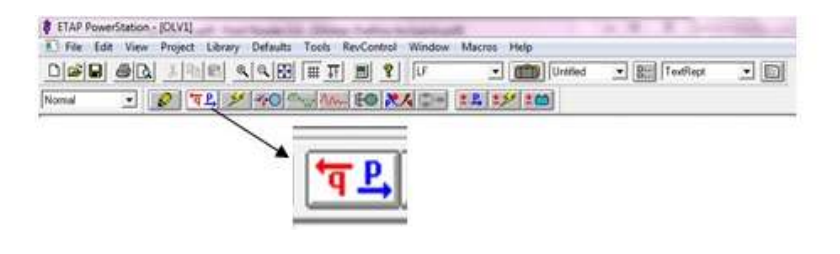

b. Pilih Edit Study Case

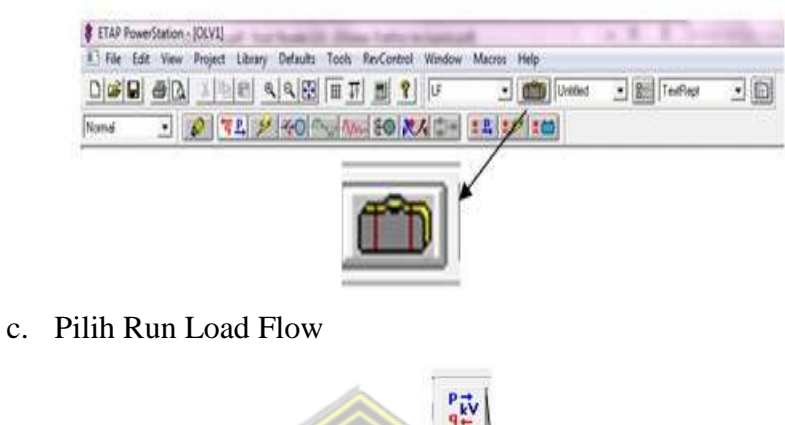

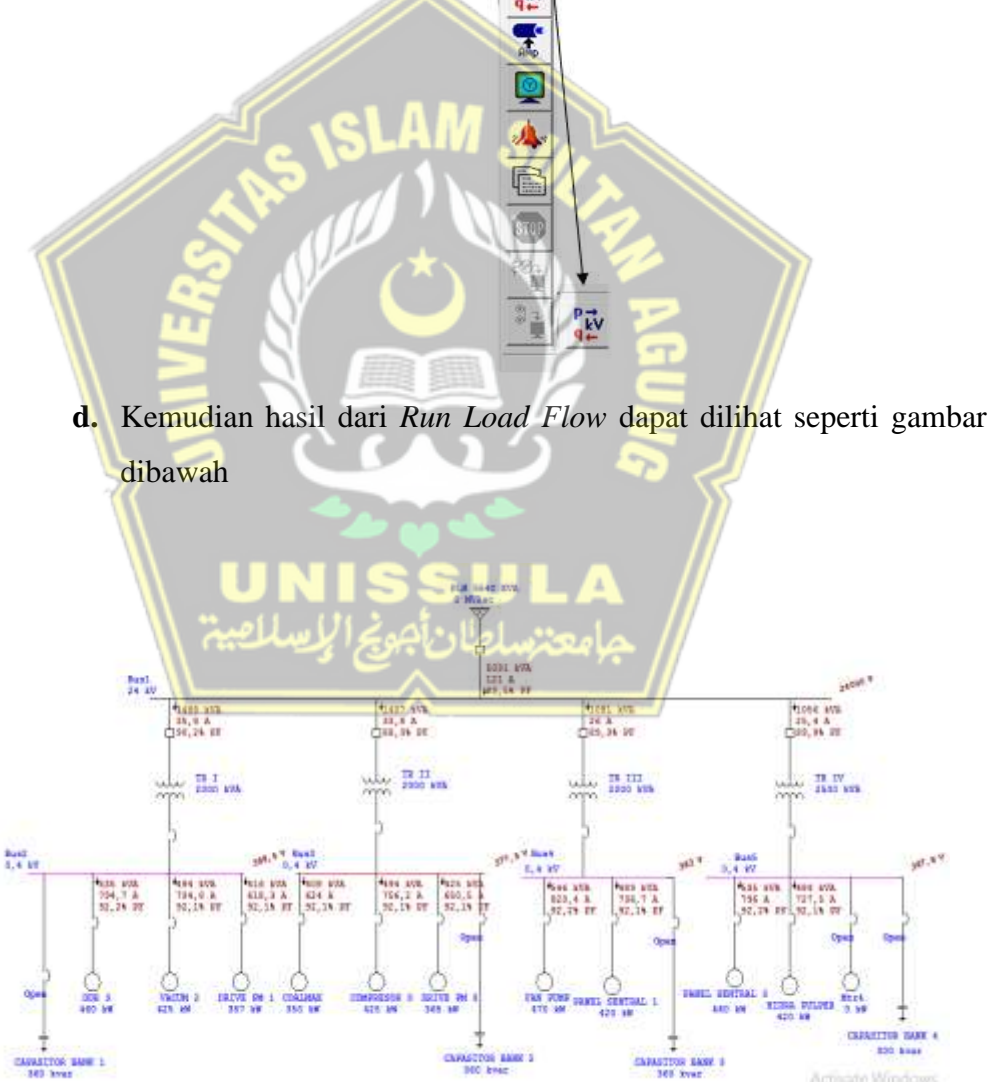

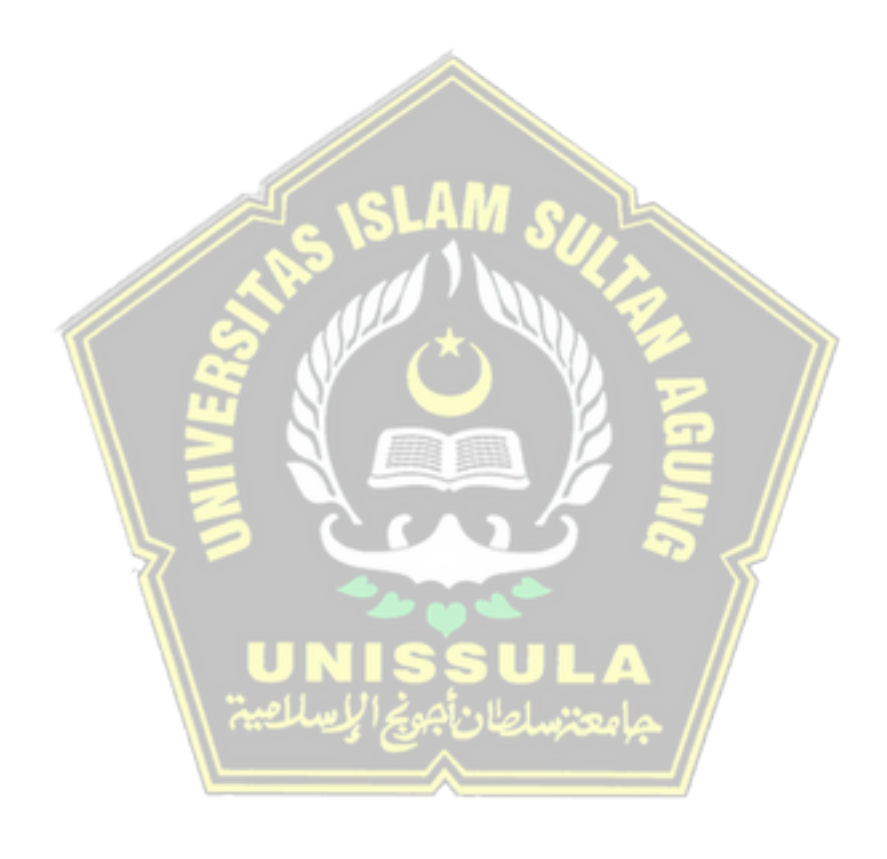